## Teofly. Настройки рельефа SRTM

Переходим в настройки рельефа нажав кнопку

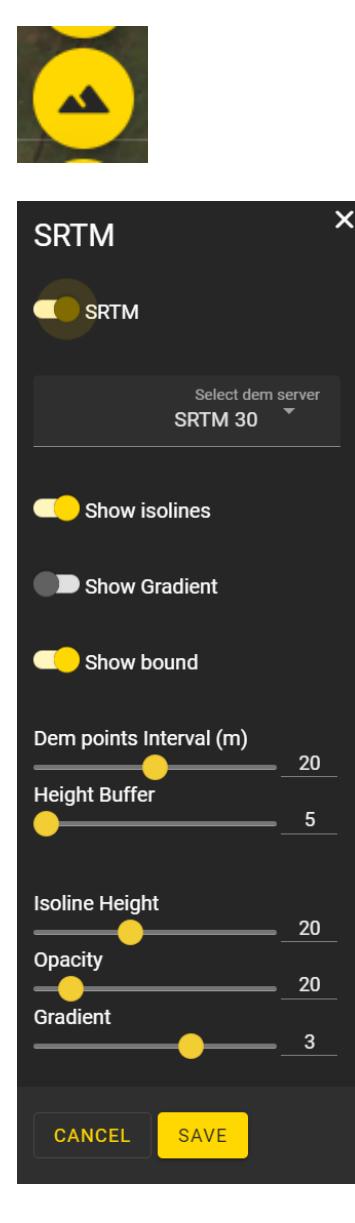

**SRTM** - переключатель рельефа. Необходимо включать перед началом планирования миссийй каждого сеанса работы.

Select DEM server - выбор сервера: SRTM 30 или DEM 90 или пользовательский TIFF файл с картой высот (ограничение - 5 мб). Update SRTM - обновить карту высот. Download SRTM - Загрузить карту высот на свой ПК.

Show isolines - показать изолинии рельефа.

**Show gradient** - раскрасить перепад высот градиентом.

**Show bound** - показать границу скачанного рельефа.

Dem points interval (m) - интервал между точками привязки рельефа.

Height Buffer - буфер высоты. Чем меньше значение, тем точнее дрон следует рельефу.

После завершения настройки нажмите кнопку **Save** (сохранить). В дальнейшем, при входе с этого компьютера и браузера в эти настройки заходить не нужно, за исключением кнопки активации рельефа.

Revision #1 Created 19 October 2022 15:05:03 by Alexey Nekrasov Updated 19 October 2022 15:11:57 by Alexey Nekrasov